การปฏิบัติการในฐานข้อมูล Thai Journals Online ในฐานะของผู้แต่งบทความ

| ← → C ( a tci-thaijo.org<br>About Contact                           | Download TCI                                                                                                    | Training                                  |                            | 😂 😒 🌄 🔅<br>English 🗸 |                                                                                                    |
|---------------------------------------------------------------------|----------------------------------------------------------------------------------------------------|-------------------------------------------|----------------------------|----------------------|----------------------------------------------------------------------------------------------------|
|                                                                     |                                                                                                    | <b>JUIAHT</b>                             | )                          |                      |                                                                                                    |
|                                                                     | Enter search terms or Journal path<br>Filter:                                                                                                    | 🗸 Title 🖉 At                              | Articles V Q               |                      |                                                                                                    |
|                                                                     | Authors                                                                                                    | Articles                                  | Journals                   |                      |                                                                                                    |
| Announcement                                                        | t                                                                                                    |                                           |                            |                      | A A A A A A A A A A A A A A A A A A A                                                                                                    |
| ุ่≯ เรื่อง ขอความร่วมมี<br>≯ ประกาศ⊞ เรื่อง กา<br>≯ ติดตาม Facebook | มือตอบแบบสอบถาม << <u>รายละเอียด</u> >><br>ารอบรมการใช้งานระบบ ThaiJo2.0 สำหรับบรรณ<br>c fanpage สำหรับกลุ่มผู้ใช้ ได้ที่ Th <mark>aiJo2.0</mark> ) | าธิการวารสาร ท่านสามารถอ่านรายละเอียดเพื่ | มเติมได้ที่ <<รายละเอียด>> |                      |                                                                                                    |
|                                                                     |                                                                                                    |                                           |                            | _                    | and the second second s |
| Thai Journal Online (ThaiJO)                                        |                                                                                                    |                                           |                            |                      |                                                                                                    |
| Copyright 2017-2019. Thai Journal Online (Thai                      | iJO). All rights reserved.                                                                                                    |                                           |                            |                      |                                                                                                    |
|                                                                     | Microsoft Store                                                                                                    |                                           |                            |                      |                                                                                                    |
|                                                                     |                                                                                                    |                                           |                            |                      |                                                                                                    |

### มารู้จักระบบ Thai Journals Online

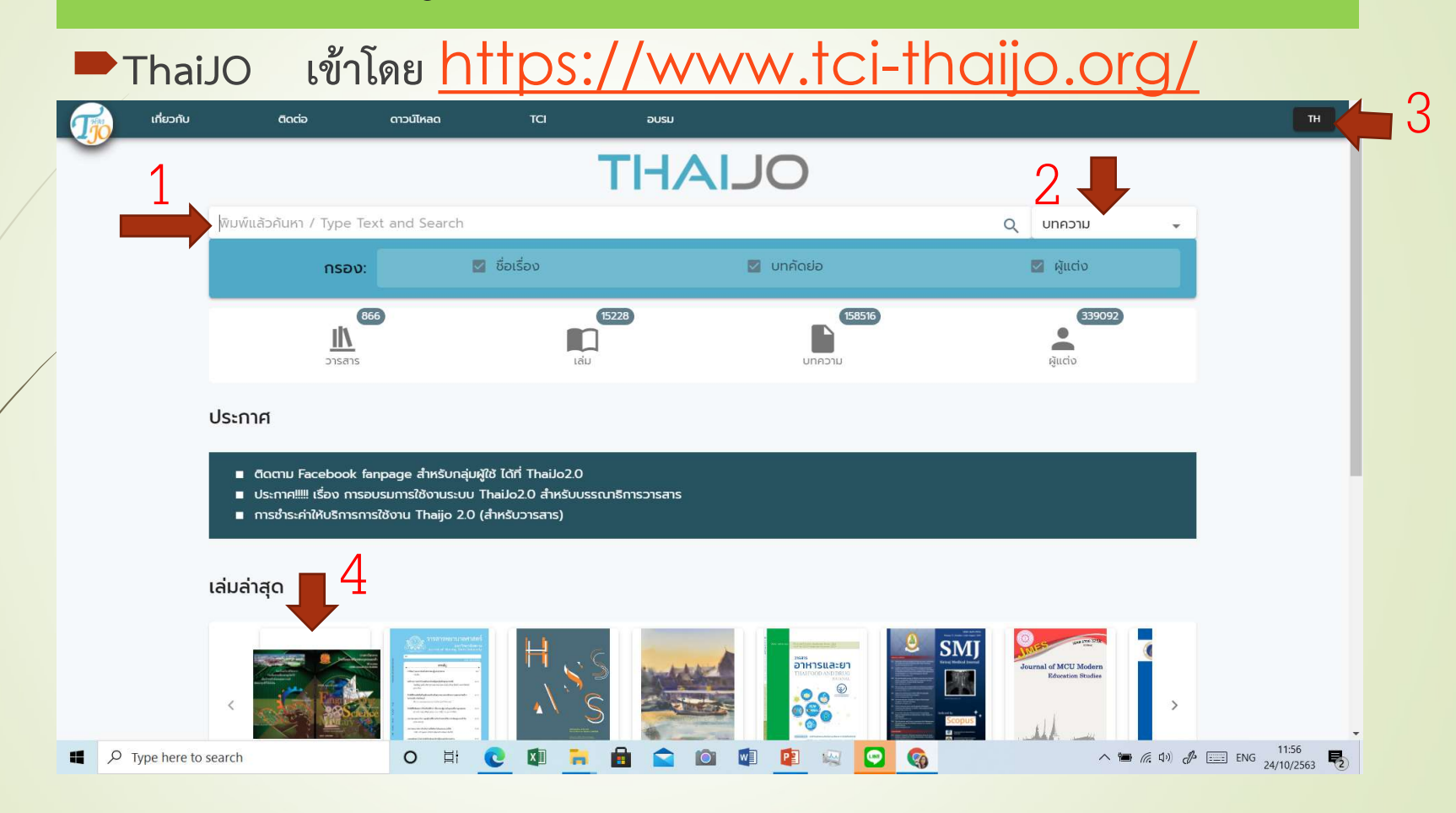

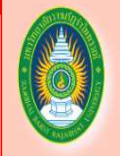

Rajabhat Rambhai Barni Research Journal วารสารวิจัยรำไพพรรณี

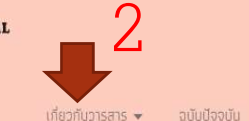

สาร → ฉบับปัจจุบัน ฉบับช้อนหลัง Announcements

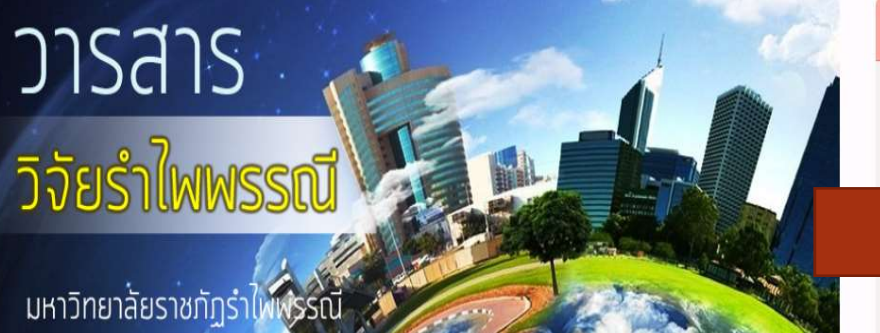

วารสารวิจัยรำไพพรรณี เป็นวารสารระดับชาติที่ผ่านการรับรองผลการประเมินคุณภาพวารสารในฐานข้อมูล TCI กลุ่ม 2 (พ.ศ.2563-2567) จัดทำขึ้นเพื่อเผยแพร่ผลงานวิจัยของคณาจารย์ นิสิตนักศึกษาระดับปริญญาโท-เอก นักวิจัยจากหน่วยงานภายในและภายนอกต่างๆ สู่สาธารณชน

รวมทั้งหน่วยงานอื่นๆ ได้นำผลงานวิจัยที่ตีพิมพ์เผยแพร่ไปใช้ประโยชน์ เปิดรับบทความวิจัยใน สาขามนุษยศาสตร์ และสังคมศาสตร์ รวมถึงสหวิทยาการต่างๆ ที่เกี่ยวข้องกับสังคมและชุมชโดยจัดทำเป็นวารสารราย 4 เดือน เผย แพร่ปีละ 3 ฉบับ ฉบับที่ 1 (มกราคม-เมษายน) จำนวน 20 บทความ ฉบับที่ 2 (พฤษภาคม-สิงหาคม) จำนวน 20 บทความ ฉบับที่ 3 (กันยายน-ธันวาคม) จำนวน 20 บทความ โดยบทความที่ตีพิมพ์ทุกบทความผ่านการ พิจารณาเห็นชอบจากผู้ทรงคุณวุณิ (Peer Reviewed) ในสาขาวิชานั้นๆ ไม่น้อยกว่า 2 ท่าน โดยเป็นการประเมิน แบบ double-blinded review

|                                         | 10000     |                   |
|-----------------------------------------|-----------|-------------------|
|                                         | ກາ⊍າ(ຕຍ ▼ | patcharin_pat 0 🔻 |
|                                         |           | ค้นหา             |
|                                         |           |                   |
| Journal Information                     |           |                   |
|                                         |           |                   |
| 1                                       |           |                   |
| I wat Charty                            |           |                   |
| go tier 🙀                               |           |                   |
|                                         |           |                   |
|                                         |           |                   |
|                                         |           |                   |
|                                         |           |                   |
| รับรองระหว่างปี 2020 - 2024             |           |                   |
| Indexed in TCI                          |           |                   |
|                                         |           |                   |
| Eaitor : Professor Dr. Sureemas Sukkasi |           |                   |
|                                         |           |                   |
| Ethics and Policies                     |           |                   |
|                                         |           |                   |
|                                         |           |                   |

GR \$

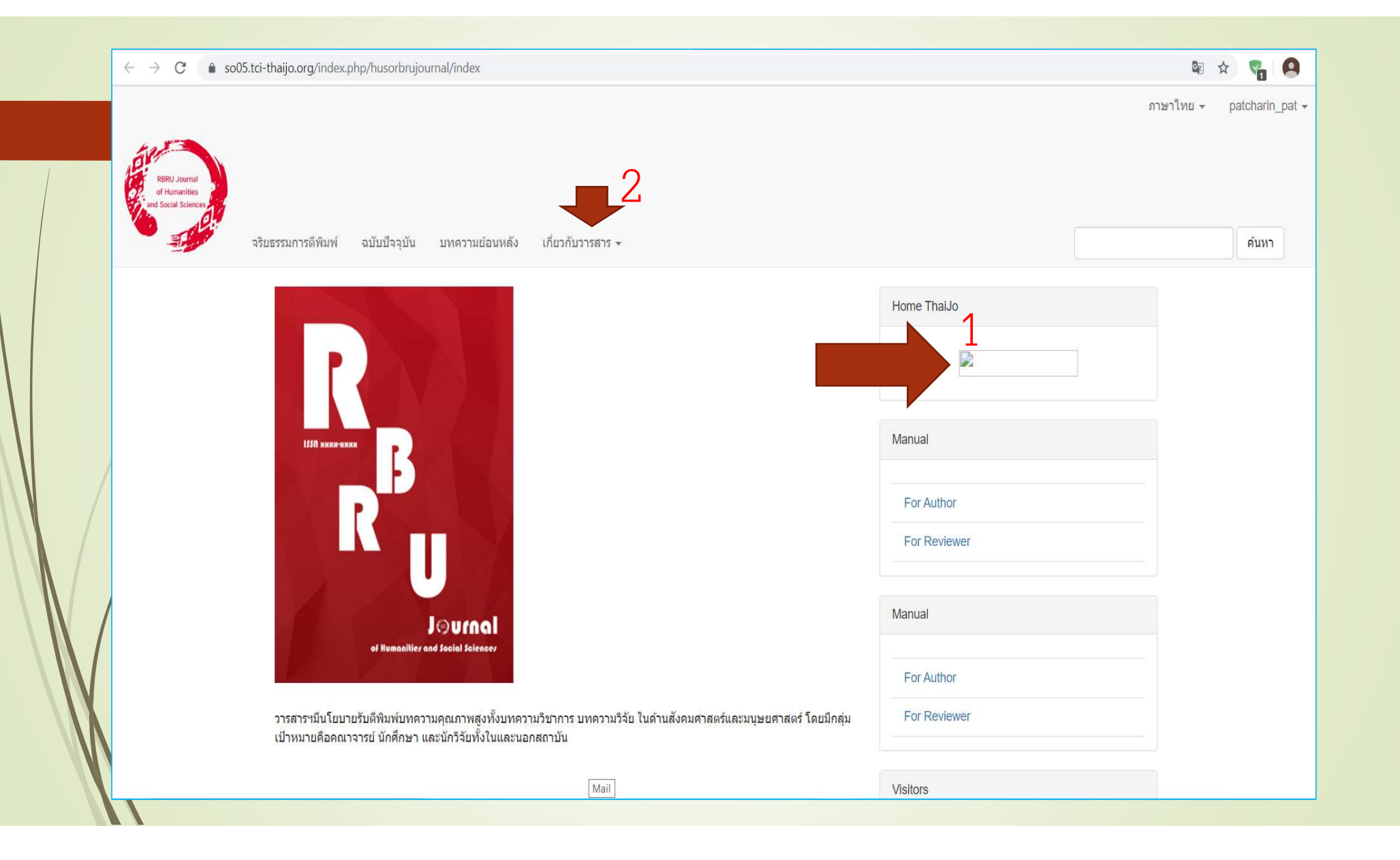

← → C 🔒 so06.tci-thaijo.org/index.php/husojournal/index

## เลาษาไทย - ลงทะเบียน เข้าสู่ระบบ

ด้นหา

กรสารวิชาการมนุษยศาสตร์และสังคมศาสตร์ มหาวิทยาลัยบูรพา

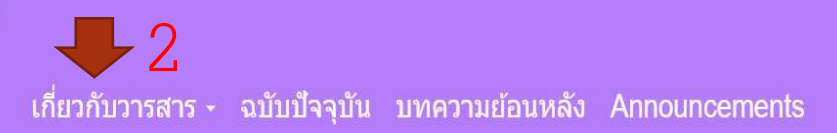

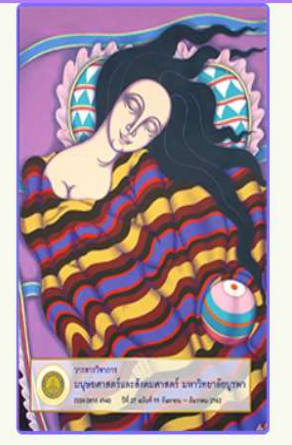

วารสารวิชาการมนุษยศาสตร์และสังคมศาสตร์ มหาวิทยาลัยบูรพา มีวัตถุประสงค์เพื่อส่งเสริมและเผยแพร่ผลงานและทัศนะทาง วิชาการสาขามนุษยศาสตร์ฯ และเพื่อเป็นแหล่งในการเสนอผลงานวิจัย บทความ ข้อคิดเห็นเกี่ยวกับข้อมูลท้องถิ่นของภาคตะวันออก โดยมีขอบเขตเนื้อหาทางด้านมนุษยศาสตร์และสังคมศาสตร์ ได้แก่สาขาภาษาและภาษาศาสตร์ วรรณคดี ประวัติศาสตร์ สังคมวิทยา มานุษยวิทยา นิเทศศาสตร์ ศาสนาและปรัชญา สารสนเทศศาสตร์ จิตวิทยา และสาขาอื่น ๆ ที่เกี่ยวข้อง Print ISSN: 0858-4540 Journal Information

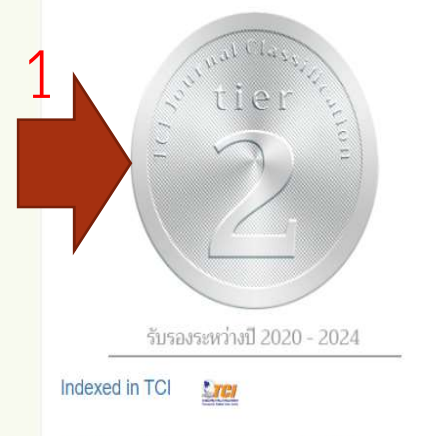

Editor : Assistant Professor Dr. Nanchaya Mahakhan

Ethics and Policies

### การสมัครสมาชิก (Register)

 กรณีสมัครสมาชิกครั้งแรก ยังไม่มี User ในระบบ ThaiJO
 กรณีมี User ในระบบ ThaiJO (เคย Register เป็นสมาชิกวารสารอื่น ในระบบ ThaiJO แล้ว)

## ข้อควรทราบเบื้องต้น

ต้องใช้อีเมลส่วนตัวสมัคร \*\*\*หากเคยใช้อีเมลใดสมัครในระบบ ThaiJO ไว้แล้ว จะไม่สามารถใช้อีเมลนั้นสมัครได้อีก

 อีเมลที่สมัครต้องไม่ลืมรหัสผ่านเพื่อเข้าใช้งาน เพราะข้อมูลทุกอย่าง จะถูกส่งผ่านทางอีเมลที่สมัครไว้

กรณีที่ท่านเข้าระบบ ThaiJO ไม่ได้เพราะลืมรหัสผ่าน เมื่อขอรหัสผ่าน ใหม่ก็จะถูกส่งผ่านทางอีเมลที่สมัครไว้เช่นกัน

### สมัครสมาชิก Thai Journals Online

### ThaiJO เข้าโดย <u>https://www.tci-thaijo.org/</u>

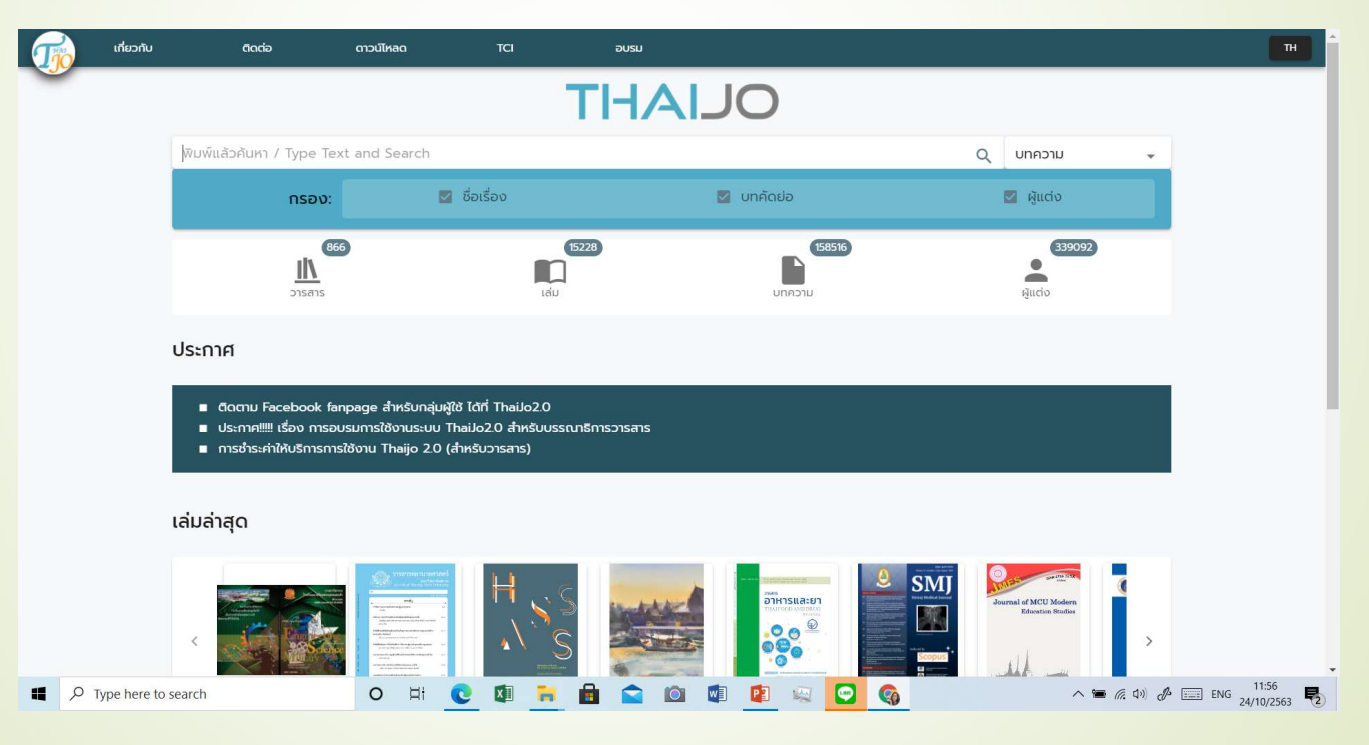

### 1. เข้าสู่เว็บไซต์ ThaiJO URL : <u>https://tci-thaijo.org/</u>

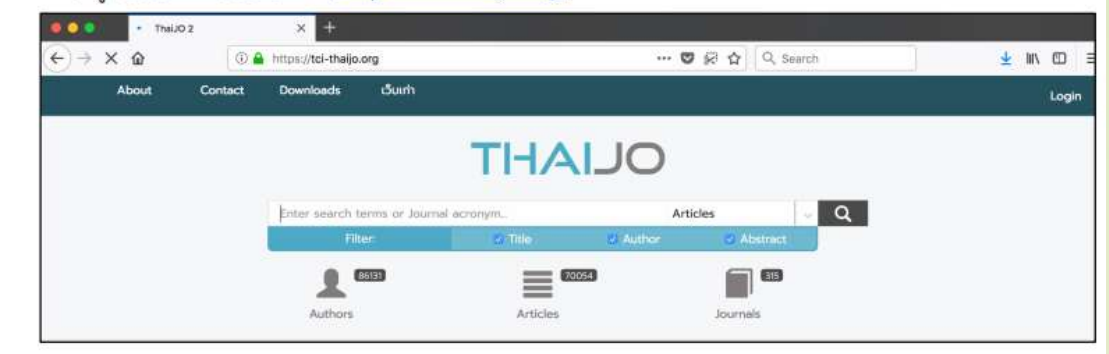

### 2. ค้นหาวารสารที่ต้องการสมัครสมาชิก โดยการเลือกที่ Journals

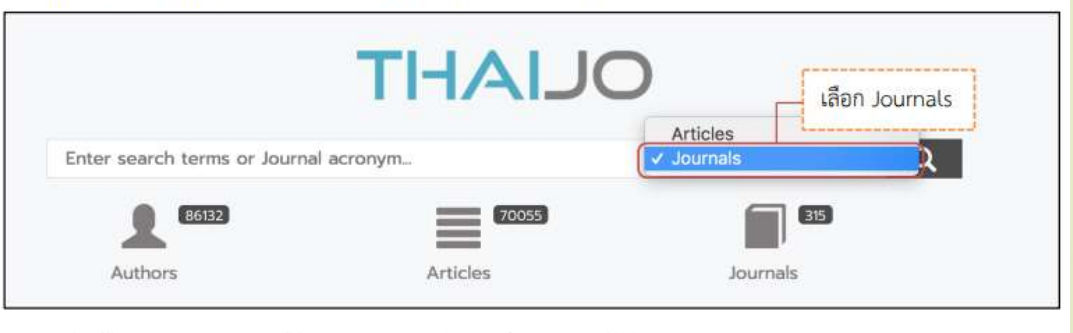

### 

| 3.1 พิมพ์คำค้น | THAIJ    | 3.2 กด Enter หรือคลิกร์<br>สัญลักษณ์ የ |
|----------------|----------|----------------------------------------|
| กฎหมาย         |          | Journals                               |
| 86143          | (70070)  | 315                                    |
| Authors        | Articles | Journals                               |

## ค้นหาวารสารที่ต้องการสมัครสมาชิก สมมติ: วารสารวิจัยรำไพพรรณี

### เข้าสู่เว็บไซต์วารสารที่ต้องการสมัครสมาชิก

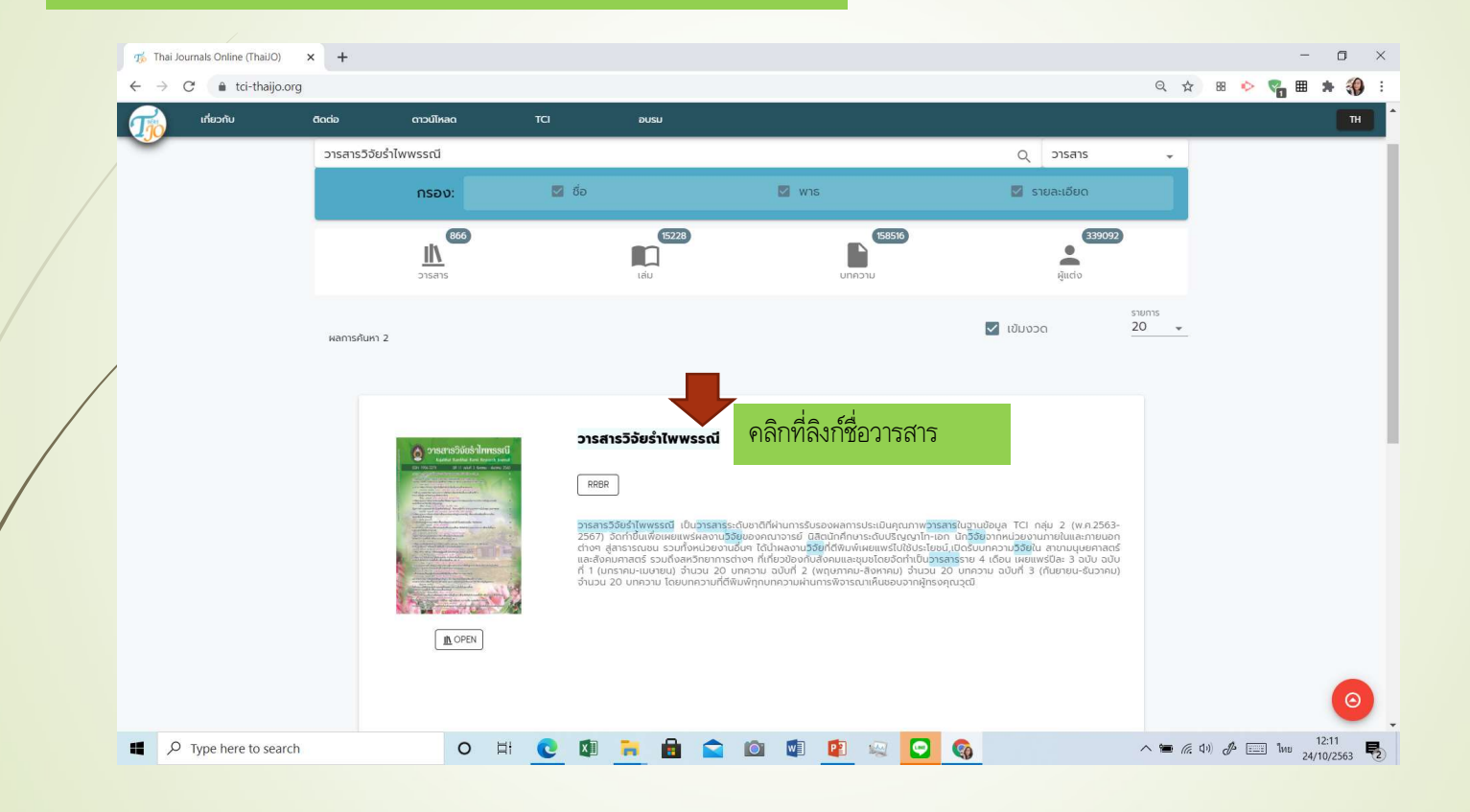

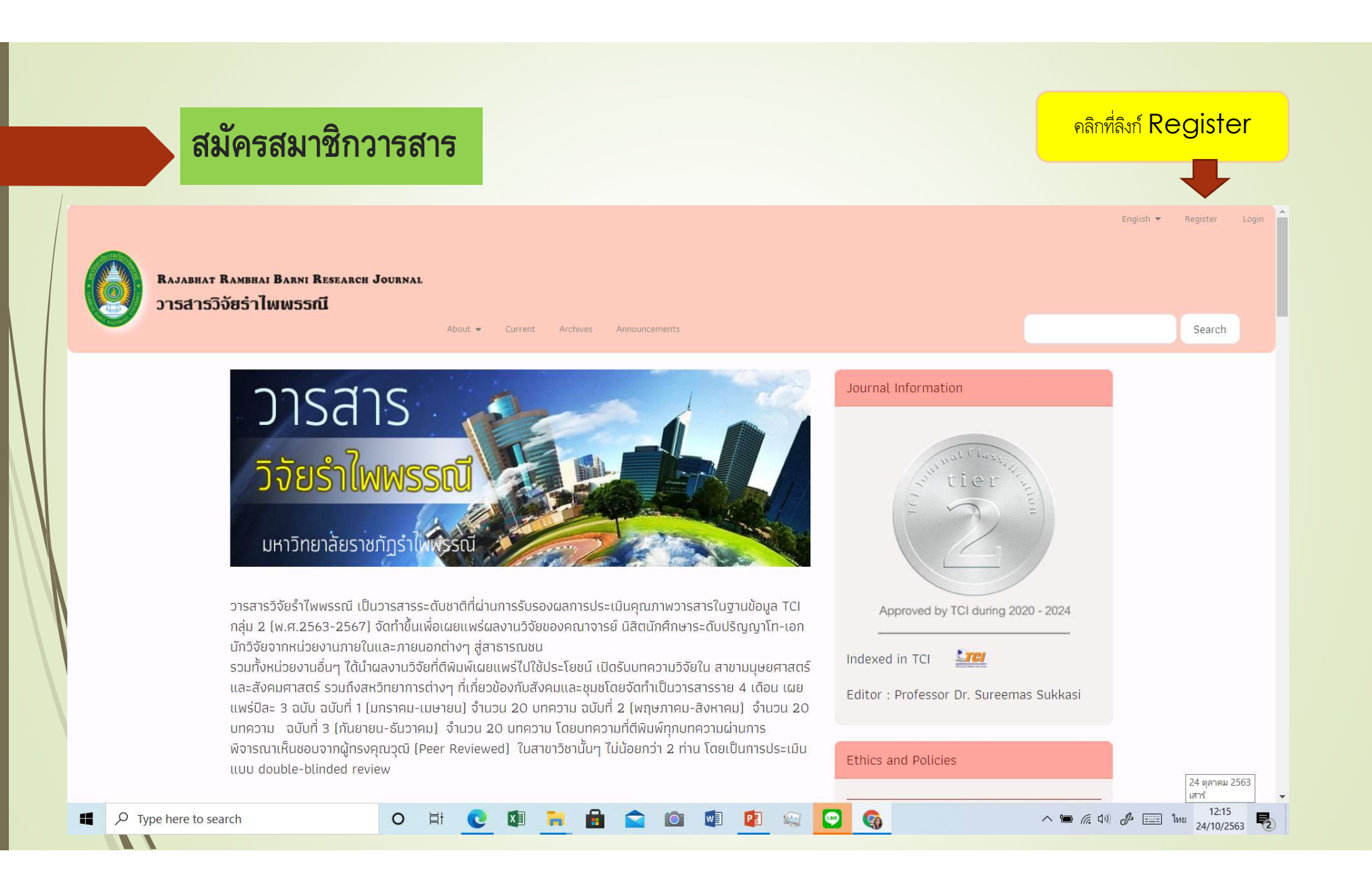

| Profile                                    |                                                                                                    |
|--------------------------------------------|----------------------------------------------------------------------------------------------------|
| First Name                                 |                                                                                                    |
| สดพิชณ์ชา                                  |                                                                                                    |
| Middle Name                                | 6. กรอกรายละเอียด ดังนี้<br>Profile<br>First Name * _= ที่อ                                                                                                    |
| Last blance                                | Middle Name = ชื่อกลาง (ถ้ามี)                                                                                                    |
| sanatin                                    | Last Name * = นามสกุล                                                                                                    |
| 044 (35)                                   | Affiliation * = หน่วยงาน/สังกัด                                                                                                    |
| Affiliation*                               | เข่น คณะพลังงานสิ่งแวดล้อมและวัสตุ มหาวิทยาลัยเทคโนโลยีพระจอมเกล้าชเ                                                                                                    |
| คณะพลังงงานสิ่งแวคล้อมและ                  | Country * = ประเทศ                                                                                                    |
| Country*                                   |                                                                                                    |
| Thailand                                   | -                                                                                                    |
| A                                          |                                                                                                    |
| Login                                      |                                                                                                    |
| Email *                                    |                                                                                                    |
| sutnitcha@email.com                        | Login                                                                                                    |
| and an an an an an an an an an an an an an | Email = _ อีเมล                                                                                                    |
| Username *                                 | Usemame * = ชื่อมีใช้งาน ใช้ได้เฉพาะ ภาษาอังกฤษด้วพิมพ์เล็ก.                                                                                                    |
| sutpitcha                                  | ตัวเลข, hyphens (-) หรือ underscores (_)                                                                                                    |
| Password *                                 | (หลังจากสมัครสมาชิกแล้วจะแก้ไข Username ไม่ได้)                                                                                                    |
|                                            | Password * = รหัสผ่าน 6 ตัวขึ้นไป                                                                                                    |
|                                            | Repeat password * = ยืนยันรหัสผ่าน 6 ตัวขึ้นไป                                                                                                    |
| Repeat password *                          | 1                                                                                                    |
|                                            |                                                                                                    |
|                                            |                                                                                                    |
| would you be willing to                    | o review submissions to this journal?                                                                                                    |
| Yes, request the Reviewer role             | <ol> <li>ถ้าเป็นผู้ประเมินบทความ (Reviewer) ของวารสารให้คลิกเสือ</li> </ol>                                                                                                    |
|                                            | •ถ้าไม่ไข่ ผู้ประเมินบทความ (Reviewer) ไม่ต้องคลิกเลือก                                                                                                    |
| I'm not a robot                            |                                                                                                    |
|                                            | Participation of the potential and a second state of the second second s |

## เมื่อสมัครสำเร็จแล้วต้องรอการยืนยัน ซึ่งจะส่งมาทางเมลที่เราสมัครไว้

| ← → C ● so05.tdi วารสารวิชาการศรีปทุม 2 | -thaijo.org/index.php/SPUCJ/user/register<br>รลบุรี                                                                                                    |                      | ภาษาไทย ∽ | ลงทะเบียน | 😪 🛛 🙆<br>ເข້າສູ່ຈະນນ |
|-----------------------------------------|----------------------------------------------------------------------------------------------------|----------------------|-----------|-----------|----------------------|
|                                         | ฉบับปัจจุบัน บทความย้อนหลัง Announcements เกี่ยวกับวารสาร <del>-</del>                                                                                                    |                      |           |           | ค้นหา                |
|                                         | หน้าแรก / การดงทะเบียนรอการยืนยัน                                                                                                    | Open Journal Systems |           |           |                      |
|                                         | การลงทะเบียนรอการยืนยัน<br>เราใต้รู้เริ่มหนึ่งที่เวลาต้องก็อาการยืนยัน                                                                                                    | Home ThaiJo          |           |           |                      |
|                                         | ารเดงของสินของของสินทร์ เอาที่สามาร์ (อายังสินทร์) เอาที่สามาร์ เอาที่สามาร์ เอาที่อายังของของของของของของของ<br>ไม่เห็นอีเมล โปรดตรวจสอบดูว่าได้อยู่ในโฟลเดอร์สแปมอีเมลหรือไม่ | THAIJC               | )         |           |                      |
|                                         | <b>1</b>                                                                                                    | Manual               |           |           |                      |
|                                         | 1                                                                                                    | For Author           |           |           |                      |
|                                         |                                                                                                    | For Reviewer         |           |           |                      |
|                                         |                                                                                                    | ภาษา                 |           |           |                      |
|                                         |                                                                                                    | English<br>ภาษาไทย   |           |           |                      |
|                                         |                                                                                                    |                      |           |           |                      |

## เมื่อสมัครแล้วจะมีอีเมลยืนยันส่งมาให้ โปรดเปิดเมล

| $\leftrightarrow$ $\rightarrow$ C $($ mail.google.com            | n/mail/u/0/?t | tab=rm&ogbl#inbox/FMfcgxwGDWqZGGRVKvhPNzGJLrxflWXw                                                                                                    | ۲  | 07             | ☆ | <b>9</b> 10 | 9: |
|------------------------------------------------------------------|---------------|----------------------------------------------------------------------------------------------------|----|----------------|---|-------------|----|
| = M Gmail                                                        | ٩ :           | Search mail                                                                                                    | )  | 0 0 0<br>0 0 0 | G | ogle        | 0  |
| + Compose                                                        | ÷             |                                                                                                    | 9  | <              | > | \$          | 31 |
| Inbox                                                            |               | [spucj] Validate Your Account Index ×                                                                                                    |    |                | ē | Ø           | 9  |
| <ul><li>★ Starred</li><li>Snoozed</li></ul>                      | +             | Asst. Prof. Dr. Thanyawich Vicheanpant via Thai Journals Online (ThaiJO) <admin@tci-thaijo.org> 8:56 AM (2 hours age<br/>to me *</admin@tci-thaijo.org>                                                | 0) | ☆              | • | :           | 0  |
| <ul><li>Sent</li><li>Drafts</li></ul>                            | 1             | พอรมทร รุงรานุยุด<br>You have created an account with วารสารวิชาการศรีปทุม ชลบุรี, but before you can start using it, you need to validate your email account. To do this, simply follow the link belo | W: |                |   |             | +  |
| <ul> <li>✓ More</li> <li>Q นางสาวพัชรินทร์     +     </li> </ul> |               | http://so05.tci-thaijo.org/index.php/SPUCJ/user/activateUser/patcharin_pat/gC9KKp2T<br>Thank you,                                                                                                    |    |                |   |             |    |
|                                                                  |               | Asst. Prof. Dr. Thanyawich Vicheanpant<br>##default.journalSettings.emailHeader##                                                                                                    |    |                |   |             |    |
|                                                                  |               | Reply Forward                                                                                                    |    |                |   |             |    |
| No recent chats<br>Start a new one                               |               |                                                                                                    |    |                |   |             |    |

## การจัดการข้อมูลส่วนตัว (Profile)

เข้าระบบ ThaiJO ด้วย Username และ Password ของท่าน

 หลังจาก Log in เข้าสู่ระบบแล้ว จะแสดง User name มุมขวาด้านบนของเว็บไซต์ จากนั้นคลิกที่ลิงก์ View Profile

|                              | sutpitcha 👻  |
|------------------------------|--------------|
| 1. คลิกที่ลิงก์ View Profile | Dashboard    |
|                              | View Profile |
|                              | Logout       |

- 2. จะแสดงแถบรายละเอียด Profile ดังนี้
  - Identity >> ข้อมูล User
    - 🖈 First Name = ชื่อต้น
    - 🖈 Middle Name = ชื่อกลาง (ถ้ามี)
    - 🖈 Last Name = นามสกุล
    - 🖈 Salutation = ตำแหน่งทางวิชาการ (ถ้ามี)
    - 🖈 Initials 🛛 = ชื่อย่อ (ระบบจะตั้งค่าให้อัตโนมัติ โดยใช้ตัวอักษรตัวแรกของชื่อต้นและนามสกุล)
    - 🖈 Suffix = ท้ายชื่อ (ถ้ามี)
    - 🖈 Gender 🛛 = เพศ (M=Male : ผู้ชาย, F=Female : ผู้หญิง, Other : ไม่ระบุ)

### \* ถ้ามีการแก้ไขข้อมูล ให้คลิกที่ปุ่ม Save

| Username                                                                                                    |             |             |  |
|----------------------------------------------------------------------------------------------------|-------------|-------------|--|
| and the second second se |             |             |  |
| Name<br>สุดพืชญ์ชา                                                                                                    |             | ธงตาชัย     |  |
| First Name *                                                                                                    | Middle Name | Last Name * |  |
|                                                                                                    | SUT         |             |  |
| Salutation                                                                                                    | Initials    | Suffix      |  |
| F                                                                                                    | -           |             |  |
| Gender                                                                                                    |             |             |  |
| Save                                                                                                    |             |             |  |
|                                                                                                    |             |             |  |

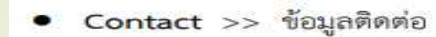

| 去 | Email | = | อีเมล |
|---|-------|---|-------|
|   |       |   |       |

- \* Phone = เบอร์โทรศัพท์
- 🖈 Affiliation = หน่วยงาน/สังกัด
- 🖈 Mailing Address = ที่อยู่ที่ติดต่อได้
- \* Country = ประเทศ
- \* ถ้ามีการแก้ไขข้อมูล ให้คลิกที่ปุ่ม Save

| Prof                                                                                    | le                                                                                                    | 2                                                                                         | ont                                                 | act                                                       | Rol                                                                    | es.                                        | Pub                                        | iic                                            | Password                                                                                       | No           | tifica | cati | tio | ons | 5 | <br>API | Key | e. |  |  |  |  | <b>0</b> He | (a) |
|-----------------------------------------------------------------------------------------|----------------------------------------------------------------------------------------------------|-------------------------------------------------------------------------------------------|-----------------------------------------------------|-----------------------------------------------------------|------------------------------------------------------------------------|--------------------------------------------|--------------------------------------------|------------------------------------------------|------------------------------------------------------------------------------------------------|--------------|--------|------|-----|-----|---|---------|-----|----|--|--|--|--|-------------|-----|
| sutpl                                                                                   | cha@g                                                                                                    | mail.                                                                                     | mo                                                  |                                                           |                                                                        |                                            |                                            |                                                |                                                                                                |              |        | -11  |     |     |   |         |     |    |  |  |  |  |             |     |
| Email                                                                                   |                                                                                                    |                                                                                           |                                                     |                                                           |                                                                        |                                            |                                            |                                                |                                                                                                |              |        | -11  |     |     |   |         |     |    |  |  |  |  |             |     |
| Ð                                                                                       | ۲                                                                                                    | в                                                                                         | 1                                                   | ¥                                                         | P                                                                      | %S                                         | $^{\circ}$                                 | 50                                             | Upload                                                                                         | ÷            |        |      |     |     |   |         |     |    |  |  |  |  |             |     |
| รรณ<br>สุดพิ<br>ศณฑ<br>126<br>Signa<br>Phonu<br>คณฑ<br>Affilia<br>อุนย์<br>เทคไ<br>กรุณ | สตรงกวา<br>ชัญริชา เ<br>เสียบีการ<br>เพริงงาม<br>เกม<br>เสริงงาม<br>เสริงงาม<br>เสริงงาม<br>เป็นกา<br>โมโลยีพ<br>กพมพา | มงนับสี<br>ยังดาชไ<br>ยั่งมะต<br>เขาอุที<br>ดิ่งแวด<br>B<br>มอ้างอิ<br>มอ้างอิ<br>มอ้างอิ | ย<br>ธ<br>กับเหล<br>สัยมะ<br>สัยมะ<br>เกล้า<br>0140 | ารไทย<br>เละวัฒ<br>และวัย<br>ยู่<br>สาวไท<br>เซนรูวี<br>เ | ร มงหาวริส<br>พ.ศ. 1995<br>พ.ศ. 1995<br>พ.ศ. 1995<br>ช. คณะพ<br>126 กา | ชางยิม<br>มัคร กรุ<br>มักยาลัง<br>22<br>22 | างการการการการการการการการการการการการการก | ยังงามจร<br>หารมคร<br>เไลยีพ<br>อิจิ<br>ส์คณแน | แลมเกล้ายนบูรี<br>10140<br>การขอมเกล้าอาก<br>เครี Upload<br>ละวัสดุ มหาวิทะ<br>การมด เขตรุ่งคา | nin Ind<br>A |        | ĸ    |     |     |   |         |     |    |  |  |  |  |             |     |
| hfaillir                                                                                | ig Addi                                                                                                    | 235                                                                                       |                                                     |                                                           |                                                                        |                                            |                                            |                                                |                                                                                                |              |        | 1    |     |     |   |         |     |    |  |  |  |  |             |     |
| The                                                                                     | land                                                                                                    |                                                                                           |                                                     |                                                           |                                                                        |                                            |                                            |                                                |                                                                                                |              | •      | -    |     |     |   |         |     |    |  |  |  |  |             |     |
| Worl<br>Er<br>Sin<br>San                                                                | cing t<br>հglish<br>արհար<br>体中文                                                                                       | ang                                                                                       | Jag                                                 | es                                                        |                                                                        |                                            |                                            |                                                |                                                                                                |              |        |      |     |     |   |         |     |    |  |  |  |  |             |     |

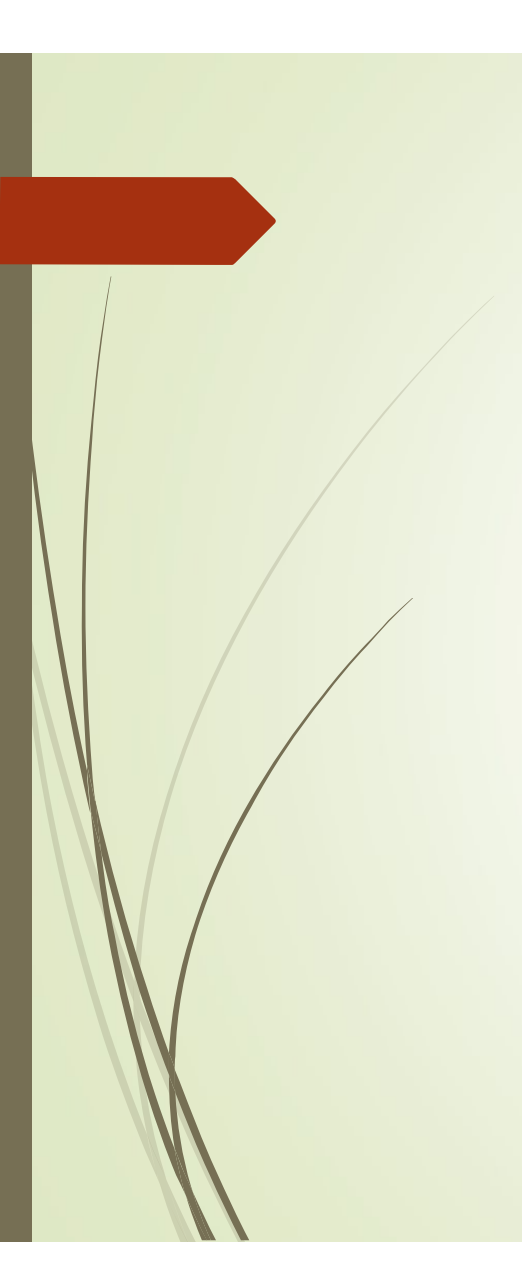

### • Roles >> ตำแหน่งในวารสาร

- = ผู้อ่านบทความทั่วไป \* Reader
- = ผู้แต่ง (จะสามารถส่งบทความให้กับวารสารได้) Author
- \* Review
- = ผู้ประเมินบทความ
- 🖈 Reviewing interests = สาขาที่เชี่ยวชาญ สามารถใสได้หลายคำ โดยใส่ทั้งภาษาไทยและ ภาษาอังกฤษ (\* *กรณีเป็นผู้ประเมินบทความ (Reviewer) ให้กรอก* ข้อมูลในหัวข้อนี้ด้วย ใส่ทีละคำ โดยคั่นคำด้วยการกด Enter)

### \* ถ้ามีการแก้ไขข้อมูล ให้คลิกที่ปุ่ม Save

| Profile 3                      |          |         |               |         |    |        |
|--------------------------------|----------|---------|---------------|---------|----|--------|
| Identity Contact Roles         | Public P | assword | Notifications | API Key | i. | 0 Help |
| Roles                          |          |         |               |         |    |        |
| Reader     Author     Reviewer |          |         |               |         |    |        |
| + Register with other journals |          |         |               |         |    |        |
|                                |          |         |               |         |    |        |
| Reviewing interests            |          |         |               |         |    |        |
| Save                           |          |         |               |         |    |        |
|                                |          |         |               |         |    |        |
|                                |          |         |               |         |    |        |
| * Denotes required field       |          |         |               |         |    |        |

| <ul> <li>Public &gt;&gt; ข้อมูลที่ต้องการเผยแพร่</li> <li>Profile Image = รูปภาพ (ถ้าต้องการอัพโหลดรูปให้คลิกที่ปุ่ม Up</li> <li>Bio Statement = ประวัติ หรือผลงานวิจัยต่างๆ</li> <li>URL = ลิงก์ URL ที่แสดงตัวท่านในหน่วยงาน</li> <li>ORCID iD = เลข ID ของนักวิจัย<br/>โดยสามารถสมัครได้ที่ URL : <u>https://orcid.or</u></li> <li>* ถ้ามีการแก้ไขข้อมูล ให้คลิกที่ปุ่ม Save</li> </ul> | oload File)<br>g/register |
|----------------------------------------------------------------------------------------------------|---------------------------|
| Profile     Identity     Contact     Rower     Public     Password     Notifications     API Key       Profile Image       Drag and drop a file here to begin upload                                                                                                    | O Help<br>Upload File     |
| Bio Statement (e.g., department and rank) URL ORCID ID                                                                                                    | Prover exiting Tradition  |
| Save * Denotes required field                                                                                                    |                           |

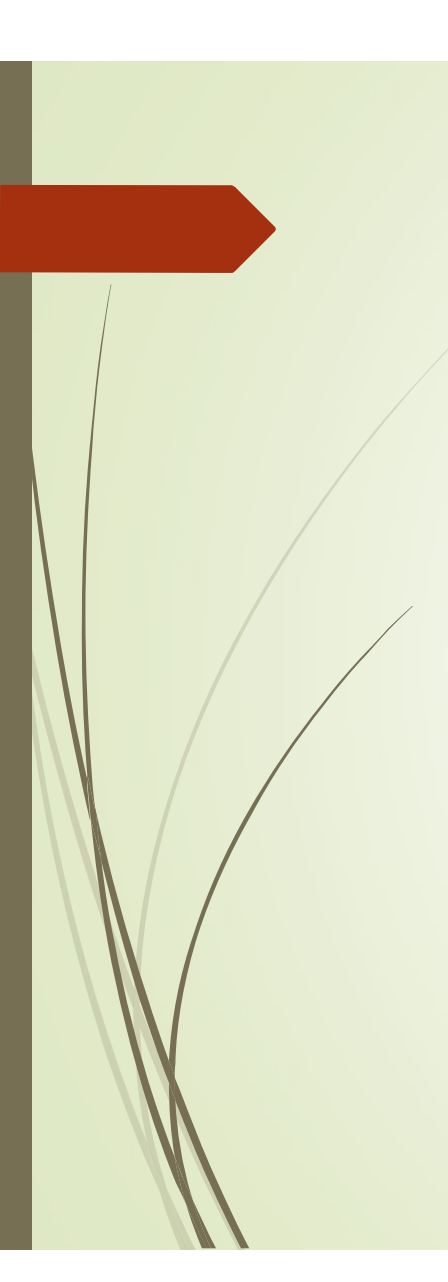

| Repeat password = ยืนยันรหัสผ่านใหม่ 6 ตัวขึ้นไป<br>ถ้ามีการแก้ไขข้อมูล ให้คลิกที่ปุ่ม Save |        |
|---------------------------------------------------------------------------------------------|--------|
| Profile 5                                                                                   |        |
| Identity Contact Roles Public Password Notifications API Key                                | O Help |
| Enter your current and new passwords below to change the password for your account.         |        |
| Current password                                                                            |        |
| New password                                                                                |        |
| The password must be at least 6 characters.                                                 |        |
| Repeat new password                                                                         |        |
| Save Cancel                                                                                 |        |

- 🖈 Current password = รหัสผ่านปัจจุบัน

Password >> รหัสผ่าน

- 🖈 New password = รหัสผ่านใหม่ 6 ตัวขึ้นไป

#### • Notifications >> การแจ้งเตือนจากระบบ

### \* ถ้ามีการแก้ไขข้อมูล ให้คลิกที่ปุ่ม Save

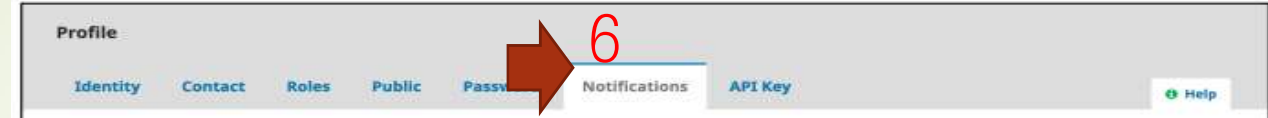

Select the system events that you wish to be notified about. Unchecking an item will prevent notifications of the event from showing up in the system and also from being emailed to you. Checked events will appear in the system and you have an extra option to receive or not the same notification by email.

#### Submission Events

#### A new article, "Title," has been submitted.

- Enable these types of notifications.
- Do not send me an email for these types of notifications.

#### "Title's" metadata has been modified.

- Enable these types of notifications.
- Do not send me an email for these types of notifications.

#### Discussion added.

- Enable these types of notifications.
- Do not send me an email for these types of notifications.

#### Discussion activity.

- Enable these types of notifications.
- Do not send me an email for these types of notifications.

#### **Reviewing Events**

#### A reviewer has commented on "Title".

- Enable these types of notifications.
- Do not send me an email for these types of notifications.

Save

\* Denotes required field

## เมื่อลืมรหัสผ่านการใช้งานระบบ ThaiJO

### กด Forgot your password?

## รหัสผ่านจะถูกส่งเข้าอีเมลที่สมัครไว้ในระบบ

| RAJABEAT RAMBEAT BARNI RESEARCH JOURNAL<br>DISATISƏVÜBİTİWWS5KÜ<br>About + Current Archives Announcements                                                                                                    | Search | h |
|----------------------------------------------------------------------------------------------------|--------|---|
| Image: Image: Image |        |   |

### สาธิตการส่งบทความในระบบ ThaiJO (ผู้แต่ง)

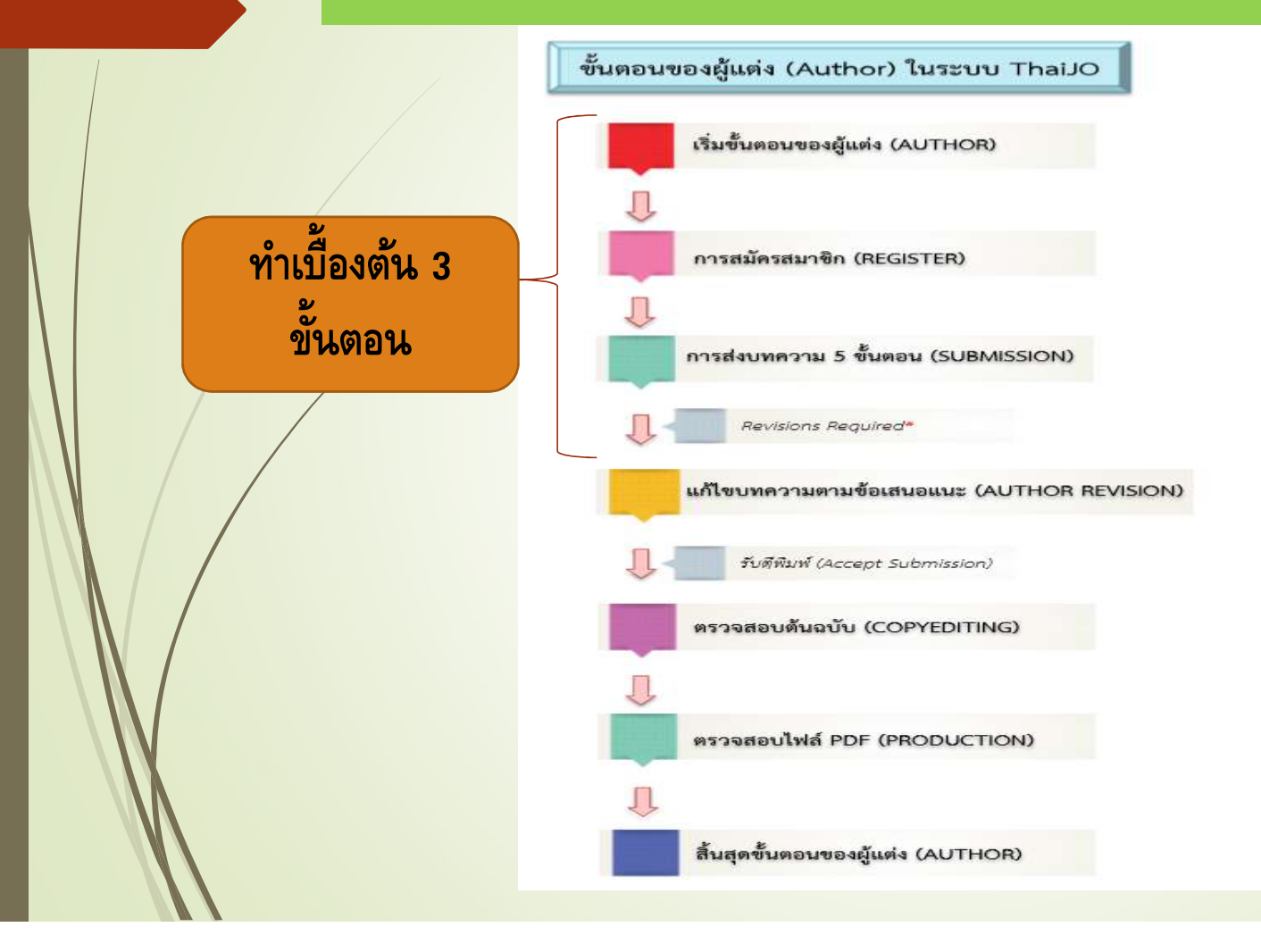

# https://so01.tci-thaijo.org/index.php/rdi-aru

### ตัวอย่างการทดลองส่งบทความ

|   | วารสารวิจัยราชภัฏกรุงเก่า สาขามนุษ | ยศาสตร์และสังคมศาสตร์ งาน 🧿                               |         |                     | 😌 ภาษาไทย | 🛇 ดูหน้าเว็บไซต์ | 🛔 patcharin_pat |
|---|------------------------------------|-----------------------------------------------------------|---------|---------------------|-----------|------------------|-----------------|
|   |                                    | <b>บทความ</b><br>ดิวงานของฉัน <mark>บทความย้อนหลัง</mark> |         |                     |           |                  | 0 ช่วยเหลือ     |
|   | บทดวาม                             |                                                           |         |                     |           |                  |                 |
|   |                                    | บทความที่ได้รับมอบหมาย                                    | Q ดันหา | ส่งบทความเรื่องใหม่ |           |                  |                 |
| / |                                    |                                                           |         | 0 submissions       |           |                  |                 |
|   |                                    |                                                           |         |                     |           |                  |                 |
| / |                                    |                                                           |         |                     |           |                  |                 |
|   |                                    |                                                           |         |                     |           |                  |                 |
|   |                                    |                                                           |         |                     |           |                  |                 |
|   |                                    |                                                           |         |                     |           |                  |                 |
|   |                                    |                                                           |         |                     |           |                  |                 |
|   |                                    |                                                           |         |                     |           |                  |                 |
|   |                                    |                                                           |         |                     |           |                  |                 |
|   |                                    |                                                           |         |                     |           |                  |                 |

# กรอกข้อมูลให้ครบทั้ง 5 ขั้นตอน

| Krung Kady<br>Att Insently and Social Socies                                                                                                    |  |
|----------------------------------------------------------------------------------------------------|--|
| 1. เริ่มการส่ง 2. อัปโหลดไฟล์ประกอบบทความ 3. ลงข้อมูลรายละเอียดบทความ (Metadata) 4. ยืนยันการส่ง 5. ขั้นตอนต่อไป                                                      |  |
| บทความ                                                                                                    |  |
| ภาษาบทความ                                                                                                    |  |
| ภาษาไทย                                                                                                    |  |
| เลือกภาษาหลักของบทความที่ท่านต้องการดีพิมพ์กับวารสาร*                                                                                                    |  |
|                                                                                                    |  |
|                                                                                                    |  |
| บทความต้องอยู่ในประเภทใดประเภทหนึ่งของวารสาร*                                                                                                    |  |
|                                                                                                    |  |
| <b>ข้อกำหนดในการส่ง</b><br>ท่านต้องอ่านทำความเข้าใจ และรับทราบว่าท่านได้ทำตามข้อกำหนดด้านล่างทั้งหมดแล้ว ก่อนที่จะดำเนินการส่งมหความ                                  |  |
| The submission has not been previously published, nor is it before another journal for consideration (or an explanation has been provided in Comments to the Editor). |  |
| Settings The text adheres to the stylistic and bibliographic requirements outlined in the Author Guidelines.                                                          |  |
|                                                                                                    |  |
| $\square \square \square B I \cup f_{v} \mathcal{R} \stackrel{\text{\tiny 2}}{\hookrightarrow} \odot \stackrel{\text{\tiny 5}}{\boxtimes} \square Upload .+.$         |  |
|                                                                                                    |  |
|                                                                                                    |  |
|                                                                                                    |  |
|                                                                                                    |  |
|                                                                                                    |  |
|                                                                                                    |  |

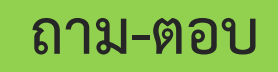

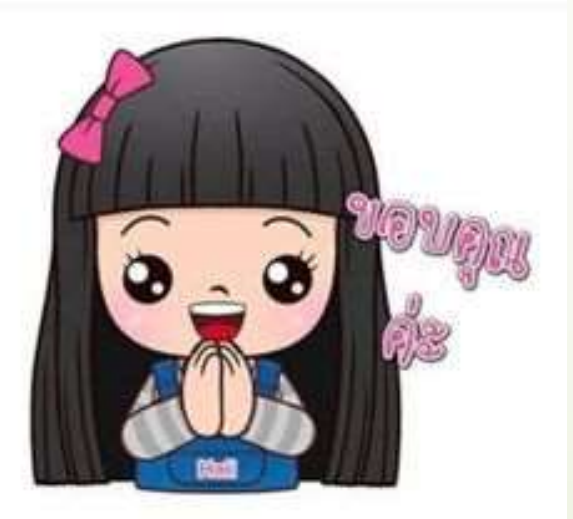